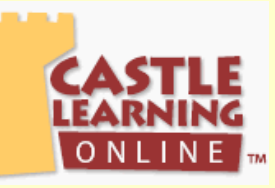

## Student Access to Past Regents Exams for review

Login at:

- <u>www.castlelearning.com</u>
- Enter login "ID" (This would have been provided by your teacher)
- Enter your "Password"
  - First time users:
    - **§** Skip the password field (ONLY if you are a first time user)
    - **§** Click the **"Sign-In**" button
    - **§** Follow the steps to create a password of your own choice
- Click the "Sign-In" button

<u>IMPORTANT</u>: If you forget your password, your teacher can clear it for you <u>5 steps to creating a review from past NY State Regents Exams</u>

| Step 1 | "Select" a course (use drop-down arrow) and click "Go"   Courses   To work on course activities on your own, select a course from a dropdown then click the corresponding Go button.   Image: Solution course activities on your own, select a course from a dropdown then click the corresponding Go button.   Image: Solution course activities on your own, select a course from a dropdown then click the corresponding Go button.   Image: Solution course activities on your own, select a course from a dropdown then click the corresponding Go button.   Image: Solution course activities on your own, select a course from a dropdown then click the corresponding Go button.   Image: Solution course activities on your own, select a course from a dropdown then click the corresponding Go button.   Image: Solution course activities on your own, select a course from a dropdown then click the corresponding Go button.   Image: Solution course activities on your own, select a course from a dropdown then click the corresponding Go button.   Image: Solution course activities on your own, select a course from a dropdown then click the corresponding Go button.   Image: Solution course activities on your own, select a course from a dropdown then click the course activities on your own, select a course from a dropdown then click the course activities on your own, select a course from a dropdown then click the course activities on your own, select a course activities on your own, select a course activities on your own, select a course activities on your own, select a course activities on your own, select a course activities own, select a course activities own, select |
|--------|----------------------------------------------------------------------------------------------------|
| Step 2 | Click: Short Answer Review   Select an activity: Short Answer Review   Work on short answer assignments or sessions you create yourself.                                                                                                    |
| Step 3 | Click: Sessions That You Create Yourself   Assignments From Your Teacher Work on Short Answer assignments from your teacher   Sessions That You Create Your own Short Answer review sessions   View cumulative progress report View report on all questions that you have answered                                                                                                    |
| Step 4 | Click: Create a New Short Answer Session from a Sample<br>Assignment<br>Create a New Short Answer Session<br>Create a New Short Answer Session From a Sample Assignment<br>Review/Continue sessions that you have created (click on the date):                                                                                                    |
| Step 5 | Click on the Exam you would like to take:<br>each Exam has the year & month it was given<br>(Ex. <u>NYS Regents U.S. History 2003-01</u> )<br>This stands for January 2003 Regents                                                                                                    |